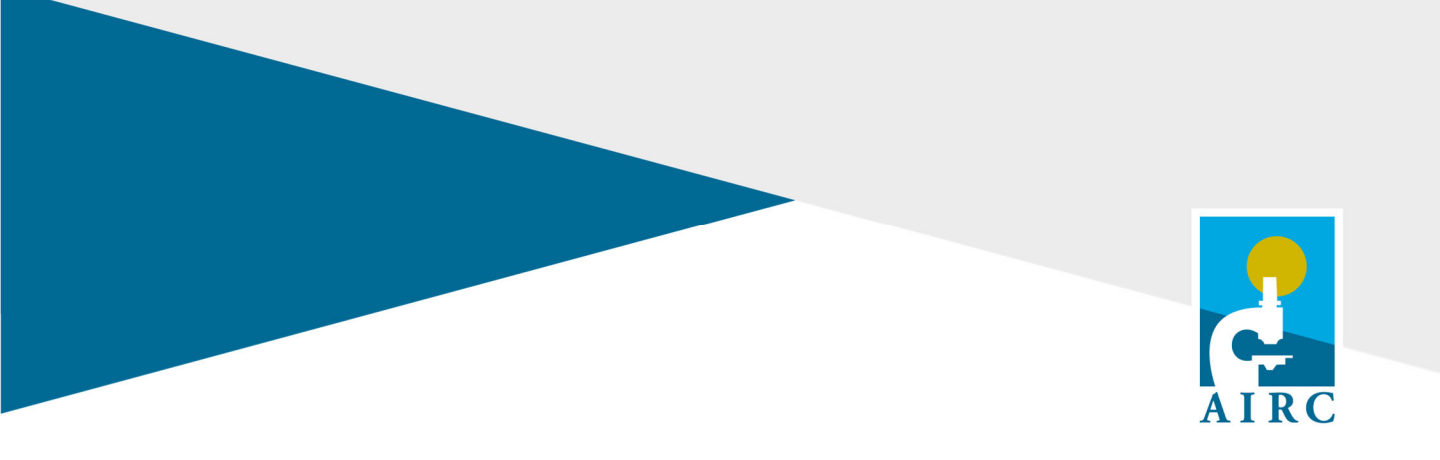

# Guidelines for the preparation and submission of the Administrative Report

Investigator Grant – IG My First AIRC Grant – MFAG Start Up

FONDAZIONE AIRC PER LA RICERCA SUL CANCRO Viale Isonzo 25, 20135 Milano Tel. +39 02 7797411 – pec: airc@pec.it c/c Postale 307272 C.F. 80051890152

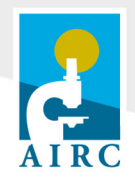

| Introduction                                                         | 3                                     |
|----------------------------------------------------------------------|---------------------------------------|
| Deadlines                                                            |                                       |
| Instructions                                                         | 4                                     |
| The Administrative Report forms                                      | 5                                     |
| 1. Legal Representative                                              | 5                                     |
| 2. Personnel Involved in the Research                                | 6                                     |
| 3. Administrative report                                             | 8                                     |
| 4. Bio-ethical Requirements                                          |                                       |
| 5.1 Modulo Ministeriale MIUR                                         |                                       |
| 5.2 Modulo Ministeriale Ministero della Salute                       |                                       |
| 6. Check and Submit                                                  |                                       |
| Help Desk                                                            | 15                                    |
| Annex I                                                              | 16                                    |
| Istruzioni per la compilazione dei moduli ministeriali relativi all' | utilizzo di fondi "5 per mille"<br>16 |
| Modulo ministeriale MIUR                                             |                                       |
| Modulo Ministeriale Ministero della Salute                           |                                       |

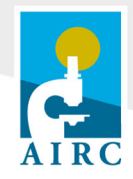

# Introduction

The purpose of the Administrative Report is to provide a detailed financial statement of how the granted funds have been spent to carry out the project.

For grants funded (partially or entirely) with "5 per mille" funds, PIs must fill out both the AIRC form and the relevant Ministry's forms ("Moduli Ministeriali") to report expenses covered with "5 per mille" funds. Once completed, these forms must be submitted to AIRC. AIRC will then forward the forms to the competent Ministries.

The information about the origin of the funds is provided in the *"Istruzioni per la gestione amministrativa del Grant"*. This document is made available to the PI for each funding year of the project.

## **Deadlines**

#### **Online submission**

In general, the deadline to submit the administrative report online is 15 calendar days after the end of the last funding period. The deadline can be found in the Notification Letter the PI receives each year of the grant. The PI has to make sure to respect the deadline.

In case the PI has obtained an extension in the funding year, the submission deadline will be postponed accordingly, and the Administrative Report will be due 15 days after the end of the extension period.

**Important Note:** Please note that the administrative report must be signed digitally. Therefore, no paper copies have to be sent to AIRC.

#### The following table reports the deadlines for the submission of the report:

|                        | Electronic submission of the report by                                                                 | 15 days after the end of               |
|------------------------|----------------------------------------------------------------------------------------------------|----------------------------------------|
| Administrative Reports | the PI (with digital signature of the PI)                                                              | the funding period                     |
|                        | Deadline for uploading the report digitally<br>signed from both the PI and the<br>Legal Representative | By 10 days after the online submission |

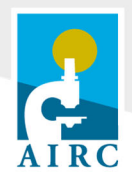

## Instructions

To access the Administrative Report form online, first login on your AIRC account: <u>https://www.direzionescientifica.airc.it/default.aspx.</u>

After login please check the data in "My Profile" section and update them (Figure 1).

| FONDAZIONE AIRC PER LA RICERCA SU       | JL CANCRO                   |                             | A                      | IRC for Researchers       | Contact us |
|-----------------------------------------|-----------------------------|-----------------------------|------------------------|---------------------------|------------|
| Rendiamo il cancro sempre               | più curabile.               | Welcome<br>16 Aprile 2021   | <u>(</u>               | <u>Change My password</u> | SIGN OUT   |
|                                         |                             | The system will automatical | y sign you out after 1 | 20 minutes of inactivity  | $\frown$   |
| GES - Projects Administration           | n and Grants Evaluation Sys | stem                        |                        | Submissions               | My Profile |
| Personal data                           |                             |                             |                        |                           |            |
| Education and Training                  | Personal Data               |                             |                        |                           |            |
| Research and Professional<br>Experience | Title:<br>Name:             | Doctor                      | •                      |                           |            |
| Additional Courses                      | Surname:                    |                             |                        |                           |            |
| Participation to Conferences            | First and Middle Initials   | P                           |                        |                           |            |
| Awards                                  | First and Modile Initials.  | 0                           |                        |                           |            |
| Patents                                 | Gender:                     |                             |                        |                           |            |
| Publications                            | Birth Date:<br>(dd/mm/yyyy) |                             |                        |                           |            |
| FEA Acceptance                          | Place of Birth:             |                             |                        |                           |            |
| Terms of Use                            | Tax Code:                   |                             |                        |                           |            |

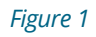

To launch the administrative form for the first time: click on "Submissions" and then click on "Access the form" (Figure 2).

| FONDAZIONE AIRC PER LA RICERCA SUL CANCRO                                   |                                 | AIRC for Researchers   Contact us              |
|-----------------------------------------------------------------------------|---------------------------------|------------------------------------------------|
| Rendiamo il cancro sempre più curabile.                                     | Welcome<br>15 April 2021        | Change My password SIGN OUT                    |
| PAGES - Projects Administration and Grants Evaluation                       | The system will automa          | tically sign you out after 120 micro for block |
| Your open activities                                                        |                                 |                                                |
| Administrative Annual Report Investigator Grant - 2                         | IG 2018                         |                                                |
| Title:                                                                      |                                 |                                                |
| Type: Individual Grant - IG                                                 |                                 |                                                |
| Year Report: 2019 Deadline: 15 Apr 2021 23:59:59 CET Time left: 00d 14h 30m |                                 |                                                |
| See Details: 📓 Report Instructions                                          |                                 |                                                |
| ACCESS THE ADM                                                              | IINISTRATIVE ANNUAL REPORT FORM |                                                |
|                                                                             |                                 |                                                |
|                                                                             |                                 |                                                |

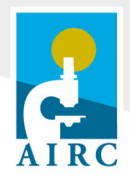

# The Administrative Report forms

## **1. Legal Representative**

This form provides the information about the Legal Representative (Figure 3).

| 🖌 Legal Representative             | Legal Representative                                                                                                    | Need help?                                                                                    |
|------------------------------------|----------------------------------------------------------------------------------------------------|-----------------------------------------------------------------------------------------------|
| Personnel Involved in the Research |                                                                                                    |                                                                                               |
| Administrative report              |                                                                                                    |                                                                                               |
| K Bio-ethical requirements         | Institution:                                                                                                    |                                                                                               |
| / FEA Approval                     | Department:                                                                                                    |                                                                                               |
| Check and Submit                   | Legal Representative:                                                                                                    |                                                                                               |
|                                    | Role:                                                                                                    |                                                                                               |
|                                    | Address:                                                                                                    |                                                                                               |
|                                    | Phone 1:                                                                                                    |                                                                                               |
|                                    | Phone 2:                                                                                                    |                                                                                               |
|                                    | Fax:                                                                                                    |                                                                                               |
|                                    | E-mail:                                                                                                    |                                                                                               |
|                                    | Please make sure that all information regarding the Legal Representa<br>AIRC by e-mail (administrative.office@airc.it) and provide an official<br>supporting documentation. | tive is up-to-date. If it isn't, please notify<br>record (e.g. copy of Appointment Decree) as |
|                                    |                                                                                                    |                                                                                               |

#### Figure 3

Please select the Department (if any) and make sure that all data are correct and up-to-date.

If the data of the Legal Representative of the Hosting Institution are not up to date please **promptly** notify AIRC (administrative.office@airc.it) and follow the instructions provided here: https://www.direzionescientifica.airc.it/wp-content/uploads/2020/12/Legal-representative-data.pdf. In case the Director of the Department is duly authorized to sign as Legal Representative, check the box "By flagging this check box you are declaring that the Director of the Department is duly authorized to sign on behalf of the Legal Representative of the Institution". Please note that by flagging this box the PI or the GL certifies that the Director of the Department has power of attorney.

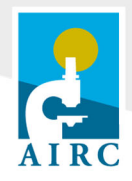

## 2. Personnel Involved in the Research

This form provides the list of core team members included in the application and/or renewals. Click on each unit of personnel name to provide all personal data requested by the form (Figure 4).

| 🛫 Legal Representative                                     | Personnel Invo             | ved in the Researcl | ı                       |
|------------------------------------------------------------|----------------------------|---------------------|-------------------------|
| <ul> <li>Personnel Involved in the<br/>Research</li> </ul> |                            |                     |                         |
| 🖌 Administrative report                                    |                            |                     | Add new Team Member     |
| 🛫 Bio-ethical requirements                                 | Team Members<br>Name       | Institution         | Role                    |
| 🗙 Mod MIUR per il 1º Anno                                  | Professor                  | _                   | Principal Investigator  |
| 🛫 FEA Approval                                             | Professor Bianchi Giovanni | -                   | Experienced researchers |
| Check and Submit                                           | Doctor Verdi Marco         |                     | Early stage researchers |
|                                                            |                            |                     |                         |
|                                                            |                            |                     | PREVIOUS NEXT           |

#### Figure 4

Please provide detailed information about the contract type (mandatory only if the personnel unit has been paid with the grant) (Figure 5).

| Add new team           | member                                        |   |
|------------------------|-----------------------------------------------|---|
| Role:                  |                                               | • |
| Name:                  |                                               |   |
| Surname:               |                                               |   |
| Birth Date:            |                                               |   |
| Gender:                | ○ male ○ female                               |   |
| Tax Code(Fiscal Code): |                                               |   |
|                        | This person does not have an italian tax code |   |
| Institution:           |                                               | - |
| Contract type:         | Choose                                        |   |

Figure 5

For all the units of personnel please describe the activity carried out within the project and justify why the expertise of the person involved was necessary in order to conduct the project activity (Figure 6).

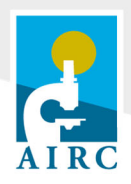

| Justification: |          |                       |            |   |  |
|----------------|----------|-----------------------|------------|---|--|
|                | REMOVE T | HIS UNIT OF PERSONNEL | SAVE CANCE | L |  |

In case a unit of personnel listed has not been involved in the project, remove him/her through the button "Remove this Unit of Personnel" at the bottom of the pop up window. You have to provide a justification before removing it (Figure 7).

| REMOVE THIS UNIT OF PERSONNEL SAVE | CANCEL |
|------------------------------------|--------|

If a member or the research team is not listed include him/her through the button "Add new Team Member" and provide all the required information (Figure 8).

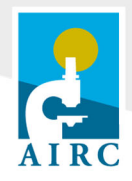

| Legal Representative                                       | Personnel Invo       | ived in the Researc | n                       |
|------------------------------------------------------------|----------------------|---------------------|-------------------------|
| <ul> <li>Personnel Involved in the<br/>Research</li> </ul> |                      |                     |                         |
| 🖌 Administrative report                                    |                      |                     | Add new Team Member     |
| 🖌 Bio-ethical requirements                                 | Team Members<br>Name | Institution         | Role                    |
| 🕻 Mod MIUR per il 1º Anno                                  | Professor .          |                     | Principal Investigator  |
| 🖊 FEA Approval                                             | Professor            |                     | Experienced researchers |
| Check and Submit                                           |                      |                     |                         |

### 3. Administrative report

Please enter the expenditures covered with the grant and use the **mandatory** "Edit notes" field (Figure 9) to provide appropriate description of the expenditures for each budget category (Figure 10).

In particular:

- Consumables: provide a short list of thepurchased items;
- Services and Maintenance: describe the services and the maintenance activities you paid for;
- Publications: list the publications paid with the grant;
- **Meeting and Travels**: provide a list of the meetings, conferences, and the list of the people who attended them.

Should there be significant differences with respect to the budget submitted (more than 20%), please provide thorough justifications for each variation.

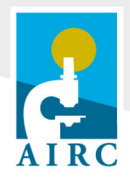

| Direct Research Costs             | : € 25.000,00 | € 25.000,00 |                             |   |
|-----------------------------------|---------------|-------------|-----------------------------|---|
| » Consumables and<br>supplies:    | € 25.000,00   | € 25.000,00 | <u>Edit</u><br><u>Notes</u> | ) |
| » Small bench<br>instrumentation: | € 0,00        | € 0,00      | <u>Edit</u><br>Notes        |   |
| » Services:                       | € 0,00        | € 0,00      | <u>Edit</u><br>Notes        |   |
| » Maintenance<br>contracts:       | € 0,00        | € 0,00      | <u>Edit</u><br><u>Notes</u> |   |
| » Publications costs:             | € 0,00        | € 0,00      | <u>Edit</u><br><u>Notes</u> |   |
| » Meetings and travels costs:     | € 0,00        | € 0,00      | <u>Edit</u><br><u>Notes</u> |   |

| Direct Research Costs:         | € 25.000,00                          | € 25.000,00                                              |                                   |
|--------------------------------|--------------------------------------|----------------------------------------------------------|-----------------------------------|
| » Consumables and<br>supplies: | € 25.000,00                          | € 25.000,00                                              | <u>Hide</u><br><u>Notes</u>       |
| Justification notes :          | Cell culture med<br>biochemicals; ar | ia and <u>plastic</u> w<br><u>utibodies</u> and <u>r</u> | vare; enzymes, assays,<br>eagents |
| То                             | tal words: 12/500                    |                                                          |                                   |

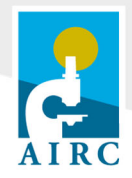

**Personnel costs** can be filled out by clicking the "Edit cost" link on the right of the relevant row of the "Administrative report" form (Figure 11).

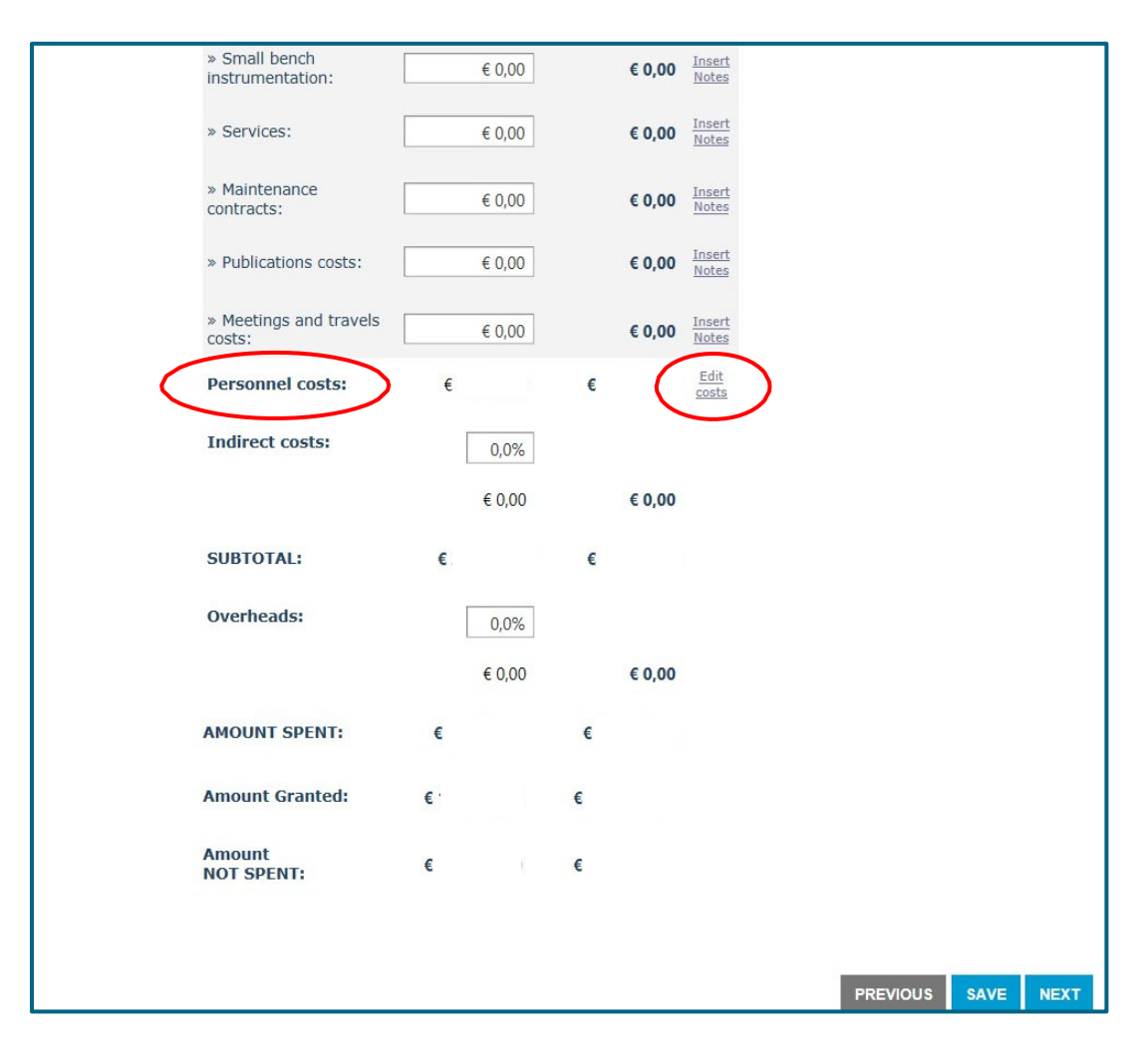

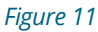

For each unit of personnel, the effort devoted to the project must be indicated. Financial support, start date and expiry date of the contract have to be filled in for personnel units involved in the project at 100% of their time who have been paid through the grant (Figure 12).

In case for the same person more than one contract has been activated for each year, please contact AIRC for further instruction <u>administrative.office@airc.it</u>.

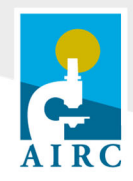

|                  |                            |                    | year                 |              |        |             |     |
|------------------|----------------------------|--------------------|----------------------|--------------|--------|-------------|-----|
| Team Member      | Role on project            | Man/Year<br>Effort | Financial<br>Support | Support Star | t Date | Support End | d C |
| Verdi Marco      | Early stage<br>researchers | 100%               | € 25.000,00          | 02/01/2017   |        | 01/01/2018  |     |
| Bianchi Giovanni | Experienced<br>researchers | 20%                | € 0,00               |              |        |             |     |
| PERSONNEL TOTA   | AL COSTS                   |                    | € 25.000,00          |              |        |             |     |

The list of expenses reported in this form **must be supported by appropriate documentation** (e.g. receipts, payslips etc.). Please do not send such documentation to AIRC, but make sure that it is properly archived by your Institution, as it must be made available to AIRC upon request, in case of audits, up to ten years after the end of the project. For further information about the needed documents, please read the document "Administrative reporting control procedure for research projects and programs" available here: <u>https://www.direzionescientifica.airc.it/grant-management-guidelines/forms-for-research-organisations.</u>

If the sum of all entries **is lower** than the "Amount granted" (Figure 13) the informatic system will not give the form the green flag and you cannot submit the report. In this case please contact AIRC by sending an e-mail to: <u>administrative.office@airc.it</u>.

The unspent funds must be refunded to AIRC.

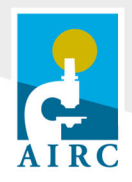

| € 110.000,00<br>€ 0,00<br>€ 0,00<br>€ 0,00<br>€ 0,00<br>€ 0,00<br>€ 32.000,00<br>0,0%<br>€ 0,00 | € 110.000,00<br>€ 0,00<br>€ 0,00<br>€ 0,00<br>€ 0,00<br>€ 32.000,00<br>€ 0,00 | Edit<br>Notes<br>Edit<br>Notes<br>Edit<br>Notes<br>Edit<br>Notes<br>Edit<br>Notes<br>Edit<br>Notes<br>Edit<br>Notes                        |
|-------------------------------------------------------------------------------------------------|-------------------------------------------------------------------------------|----------------------------------------------------------------------------------------------------|
| € 0,00<br>€ 0,00<br>€ 0,00<br>€ 0,00<br>€ 32,000,00<br>€ 32,000,00<br>€ 0,0%<br>€ 0,00          | € 0,00<br>€ 0,00<br>€ 0,00<br>€ 0,00<br>€ 32.000,00<br>€ 0,00                 | Edit<br>Notes<br>Edit<br>Notes<br>Edit<br>Notes<br>Edit<br>Notes<br>Edit<br>Costs                                                          |
| € 0,00<br>€ 0,00<br>€ 0,00<br>€ 0,00<br>€ 32,000,00<br>0,0%<br>€ 0,00                           | € 0,00<br>€ 0,00<br>€ 0,00<br>€ 32.000,00<br>€ 0,00                           | Edit<br>Notes<br>Edit<br>Notes<br>Edit<br>Notes<br>Edit<br>Sotes<br>Edit<br>costs                                                          |
| € 0,00<br>€ 0,00<br>€ 0,00<br>€ 32.000,00<br>0,0%<br>€ 0,00                                     | € 0,00<br>€ 0,00<br>€ 0,00<br>€ 32.000,00<br>€ 0,00                           | Edit<br>Notes<br>Edit<br>Notes<br>Edit<br>Costs                                                                                            |
| € 0,00<br>€ 0,00<br>€ 32.000,00<br>0,0%<br>€ 0,00                                               | € 0,00<br>€ 0,00<br>€ 32.000,00<br>€ 0,00                                     | Edit<br>Notes<br>Edit<br>Notes<br>Edit<br>costs                                                                                            |
| € 0,00<br>€ 32.000,00<br>0,0%<br>€ 0,00                                                         | € 0,00<br>€ 32.000,00<br>€ 0,00                                               | Edit<br>Notes<br>Edit<br>costs                                                                                                    |
| € 32.000,00<br>0,0%<br>€ 0,00                                                                   | € 32.000,00<br>€ 0,00                                                         | <u>Edit</u><br>costs                                                                                                    |
| 0,0%<br>€ 0,00                                                                                  | € 0,00                                                                        |                                                                                                    |
| € 0,00                                                                                          | € 0,00                                                                        |                                                                                                    |
|                                                                                                 |                                                                               |                                                                                                    |
| E 142.000,00                                                                                    | € 142.000,00                                                                  |                                                                                                    |
| 0,0%                                                                                            |                                                                               |                                                                                                    |
| € 0,00                                                                                          | € 0,00                                                                        |                                                                                                    |
| 142.000,00                                                                                      | € 142.000,00                                                                  |                                                                                                    |
| 146.000,00                                                                                      | € 146.000,00                                                                  |                                                                                                    |
| € 4.000,00                                                                                      | € 4.000,00                                                                    |                                                                                                    |
|                                                                                                 | 0,0%<br>€ 0,00<br>142.000,00<br>146.000,00<br>€ 4.000,00<br>7 is lower than t | 0,0%<br>€ 0,00 € 0,00<br>142.000,00 € 142.000,00<br>146.000,00 € 146.000,00<br>€ 4.000,00 € 4.000,00<br>7 is lower than the amount granted |

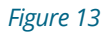

## 4. Bio-ethical Requirements

By signing the letter of acceptance of the grant, the PI and the Legal Representative of the Hosting Institution have certified that they have fulfilled AIRC terms and conditions regarding research on humans and research with animals.

In this section, the PI has to upload the authorizations he/she received for conducting research activities on humans and/or animals.

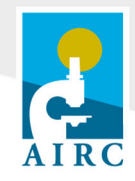

#### Research on humans

Check "YES" if your research project activities involved any of the following (Figure 14):

- human biological samples (with the exclusion of commercially available human cell lines);
- human genetic material and/or human data collection (e.g. genetic information, health etc.);
- clinical studies with healthy volunteers and/or patients.

If you check "YES", please upload the authorization of the **local Ethics Committee** or **Institutional Review Board** (IRB) (Figure 15).

#### Research on animals

Check "YES" if your project activities involved studies with vertebrates, cephalopods and foetal forms of mammals (Figure 14). If you check "YES", please upload **the authorization from the Italian Ministry of Health** (Figure 15).

| 🛫 Legal Representative                                     | Bio-ethical requirements                                                                                                    |            |
|------------------------------------------------------------|----------------------------------------------------------------------------------------------------|------------|
| <ul> <li>Personnel Involved in the<br/>Research</li> </ul> |                                                                                                    |            |
| X Administrative report                                    | Research on humans                                                                                                    |            |
| X Bio-ethical requirements                                 | Did the research plan include clinical trials with patients and/or healthy volunteers, or involve<br>use of human biological samples, genetic material or data collection? | O YES O NO |
| 🛫 FEA Approval                                             | Research on animals                                                                                                    |            |
| Check and Submit                                           | Did the proposed research involve animal experimentation?                                                                                                    | OYESONO    |
|                                                            | PREVIOUS                                                                                                    | SAVE NEXT  |

#### Figure 14

| Research on humans                                                                                                    |                                                                                                    |
|----------------------------------------------------------------------------------------------------|----------------------------------------------------------------------------------------------------|
| Did the research plan include clinical trials with patients and/or healthy volunteers, or involve<br>use of human biological samples, genetic material or data collection? | ● YES ○ NO                                                                                                    |
|                                                                                                    |                                                                                                    |
| Select                                                                                                    |                                                                                                    |
| - Research on animals                                                                                                    |                                                                                                    |
| Did the proposed research involve animal experimentation?                                                                                                    | ● YES ○ NO                                                                                                    |
| Select                                                                                                    |                                                                                                    |
|                                                                                                    |                                                                                                    |
|                                                                                                    | Research on humans         Did the research plan include clinical trials with patients and/or healthy volunteers, or involve use of human biological samples, genetic material or data collection?         Select         Research on animals         Did the proposed research involve animal experimentation?         Select |

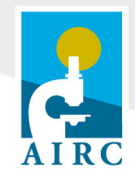

## 5.1 Modulo Ministeriale MIUR

You will find this form if the grant has been paid (partially or in full) with "5 per mille" funds provided to AIRC by the Ministero dell'Istruzione, Ministero dell'Università e della Ricerca (MIUR). The form is structured on the basis of the MIUR instructions and is entirely in Italian. Please refer to Annex I of these guidelines for further details on how to fill out this section.

## 5.2 Modulo Ministeriale Ministero della Salute

You will find this form if the grant has been paid partially or in full with "5 per mille" funds provided to AIRC by the Ministero della Salute. The form is structured on the basis of the instructions provided by the Ministero della Salute and is entirely in Italian. Please refer to Annex I of these Instructions for further details on how to complete this section.

## 6. Check and Submit

Before submitting the report, please go through the **"Check and Submit"** section and check whether each form has been correctly filled out (Figure 16).

| C cegar representative             | Check and submit Need help?                                                                                |
|------------------------------------|----------------------------------------------------------------------------------------------------|
| Personnel Involved in the Research |                                                                                                    |
| Administrative report              | Legal Representative                                                                                       |
| Bio-ethical requirements           | Complete                                                                                                   |
| FEA Approval                       | Personnel Involved in the Research                                                                         |
| Check and Submit                   | V Complete                                                                                                 |
|                                    | -<br>Administrative report                                                                                 |
|                                    | Errors found, please make corrections                                                                      |
|                                    | The amount spent in 2017 is lower than the amount granted. Please contact<br>administrative.office@airc.it |
|                                    | Provide the Justification Notes of Publication Costs                                                       |
|                                    | Provide the Justification Notes of Meeting and Travel Costs                                                |
|                                    | Provide the Justification Notes of Consumables and Supplies Costs                                          |
|                                    | Provide the Justification Notes of Small Bench Instrumentation Costs                                       |
|                                    | Provide the Justification Notes of Services Costs                                                          |
|                                    | the anternational part of particular account from the side constraints to reference                        |
|                                    | Bio-ethical requirements                                                                                   |
|                                    | Errors found, please make corrections                                                                      |
|                                    | Please check "yes" or "no" box in «Research on humans» section                                             |
|                                    | Please check "yes" or "no" box in «Research on animals» section                                            |
|                                    | FEA Acceptance                                                                                             |
|                                    | Complete                                                                                                   |
|                                    |                                                                                                    |

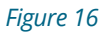

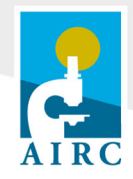

For each form, the system shows if it is complete or incomplete and, in the latter case, which information must be provided in order to submit the report.

The yellow warning sign means there are missing data or minor inconsistencies that will not prevent the report from being submitted.

Please create a Draft of the report before finalizing the submission, in order to check that all the information indicated are correct.

# Help Desk

For questions concerning administrative issues, please send an e-mail to: **<u>administrative.office@airc.it</u>** For questions concerning technical issues, please send an e-mail to: <u>**airc.direzione-scientifica@airc.it**</u>

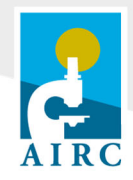

## Annex I

## Istruzioni per la compilazione dei moduli ministeriali relativi all'utilizzo di fondi "5 per mille"

Modulo ministeriale MIUR

- Codice fiscale, indirizzo sede legale, legale rappresentante: i dati relativi all'ente presso cui è stata svolta la ricerca finanziata con il grant sono automaticamente mutuati dal form "Legal Representative". Qualora i dati indicati non siano aggiornati per favore contattare l"Help Desk" di AIRC (administrative.office@airc.it) o seguire le istruzioni disponibili al seguente link: <a href="https://www.direzionescientifica.airc.it/wp-content/uploads/2020/12/Legal-representative-data.pdf">https://www.direzionescientifica.airc.it/wp-content/uploads/2020/12/Legal-representative-data.pdf</a>.
- Attività: inserire un breve riassunto <u>in italiano</u> dei risultati ottenuti e dell'attività svolta nell'annualità a cui si riferisce il Modulo Ministeriale (max 500 parole).
- **Data di inizio e data di fine progetto**: verificare che le date riportate siano coerenti con le date di inizio e fine progetto.
- **Tabella di rendicontazione amministrativa**: **I**a tabella di rendicontazione amministrativa si compone di due colonne: "Costo complessivo" a sinistra e "Quota finanziata con fondi 5 per mille" a destra. Le cifre inserite per ogni voce di costo nella colonna "Costo complessivo" devono essere coerenti con quelle inserite nell' Administrative Report e possono quindi uguali o superiori a quelle inserite nelle corrispondenti voci della colonna "Quota finanziata con fondi 5 per mille".

Il "TOTALE" della colonna "Costo Complessivo" deve corrispondere all' "Importo da rendiconto AIRC" (rettangoli arancioni in "Picture 17" e "Picture 18").

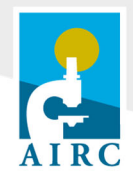

L'importo da inserire nella colonna "Quota finanziata con fondi 5 per mille" deve corrispondere **esattamente** alla quota erogata con i fondi "5 per mille", il cui importo è già indicato nel form e nella "Lettera di istruzioni per la gestione del grant" e non può essere superiore alla quota "Amount granted" (Figure 17 e Figure 18).

Di seguito un esempio di schema di raccordo tra le categorie di costo utilizzate nell' "Administrative Report" AIRC e quelle richieste nel modulo ministeriale proposto da AIRC:

#### SCHEMA AIRC

| Costi Diretti                     |      |
|-----------------------------------|------|
| Materiale di consumo              | С    |
| Piccole apparecchiature e         | В    |
| strumenti                         |      |
| Servizi                           | G    |
| Manutenzioni                      | G    |
| Costi di pubblicazione            | G    |
| Convegni e manifestazioni, viaggi | D    |
| e missioni                        |      |
| Borse di studio                   | А    |
| Costi indiretti                   | G, E |
| Spese Generali                    | F    |

#### SCHEMA MINISTERIALE

| А. | Personale di ricerca (incluso Borse di |
|----|----------------------------------------|
|    | studio)                                |
| В. | Apparecchiature                        |
| C. | Materiale d'uso destinato alla ricerca |
| D. | Spese di organizzazione                |
|    | (manifestazioni e convegni, viaggi e   |
|    | missioni ecc.)                         |
| Ε. | Elaborazione dati                      |
| F. | Spese amministrative                   |
| G. | Altro                                  |
|    |                                        |
|    |                                        |
|    |                                        |

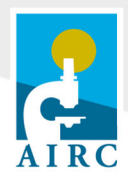

| 🖌 Legal Representative    | Modulo Ministeriale MIUR                                                            |             | Next Join 2 (B)    |
|---------------------------|-------------------------------------------------------------------------------------|-------------|--------------------|
| Versonnel Involved in the |                                                                                     |             |                    |
| Hassnarch                 | Riferimento:                                                                        |             |                    |
| Administrative report     | Ente:                                                                               |             |                    |
| bo-ethical requirements   | C.F. Ente:                                                                          |             |                    |
| Mod Mulik per d 1º Anno   | Indirizzo sede locale:                                                              |             |                    |
| Y FEA Approval            | Cart                                                                                |             |                    |
| Check and Submit          | Citie:                                                                              |             |                    |
|                           | Precipal Invisitigator:                                                             |             |                    |
|                           | Nº Telefono:                                                                        |             |                    |
|                           | Email:                                                                              |             |                    |
|                           | Legale rappresentante:                                                              |             |                    |
|                           | Attività:                                                                           |             |                    |
|                           | Total words: 0/500<br>Data inizio progetto:<br>Data fine progetto:<br>VOCE DI SPESA | COSTO       | QUOTA FINANZIATA   |
|                           |                                                                                     | COMPLESSIVO | CON FONDI 5x1000   |
|                           | Personale di ricerca:<br>(borsista, a contratto e di ruolo in quota a parte)        | ¥ 0,00      | 6 0,00             |
|                           | Apparecchiature:<br>(ammortamento, canone di locauione/leasing)                     | € 0,00      | 6 0,00             |
|                           | Materiale d'uso destinato alla ricerca:<br>(per laboratori di ricerca, ecc.)        | € 0,00      | £ 0,00             |
|                           | Spese d'organizzazione:<br>(manifestazioni e convegni, viaggi, missioni, ecc.)      | 6 0,00      | # 0,00             |
|                           | Elaborazione dati:                                                                  | 6 0,00      | # Q.D0             |
|                           | Spese amministrative:                                                               | 6 D,00      | 6.0,00             |
|                           | Altro (indicare quali):                                                             |             |                    |
|                           |                                                                                     |             |                    |
|                           |                                                                                     | 6 D,00      | € Q,00             |
|                           |                                                                                     |             |                    |
|                           | TOTALE:                                                                             | 1           |                    |
|                           | Importo da rendiconto ADRC:                                                         |             |                    |
|                           |                                                                                     |             |                    |
|                           |                                                                                     |             | INEVIOUS SAVE NEXT |

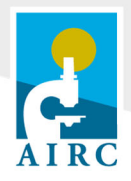

| Administrative                                                                                                    | e report                                                                                                    |                                                                                                    | Need help?                                                                                                    | Modulo Ministeriale MIUR                                                       |                      | Nead help? 🚯                         |
|----------------------------------------------------------------------------------------------------|----------------------------------------------------------------------------------------------------|----------------------------------------------------------------------------------------------------|----------------------------------------------------------------------------------------------------|--------------------------------------------------------------------------------|----------------------|--------------------------------------|
| Please enter the expenditur<br>indicated as "Amount grant<br>documentation (e.g. receipi<br>upon request, for potential<br>stored. For each budget cat<br>budget distribution budget to | res covered with the<br>ted". The list of exp<br>ts, payslips etc.). P<br>audits, up to ten yo<br>tegory, please desc<br>be careful de | e grant: the sum<br>enses submitted<br>ease note that so<br>ars after the con<br>tibe briefly how to<br>set and coinct | of all entries cannot be lower than the amount<br>in this form should supported by appropriate<br>uch documentation must be made available to AIRC<br>npletion of the grant and, therefore, must be properly<br>he funds have been spent. Discrepancies in the | Tüfarimento:<br>Enta:<br>C.F. Enta:<br>Indrizzo soda kozale:                   |                      |                                      |
| Year of grant approval                                                                                                    | be carefully descrit                                                                                                    | ed and scientific                                                                                                    | ally justified.                                                                                                    | Ottà:                                                                          |                      |                                      |
| Funding start date                                                                                                    |                                                                                                    |                                                                                                    |                                                                                                    | Principal Investigator:                                                        |                      |                                      |
| , and a grant date                                                                                                    |                                                                                                    |                                                                                                    |                                                                                                    | Nº Telafono:                                                                   |                      |                                      |
| Funding end date                                                                                                    |                                                                                                    | TOTAL                                                                                                    |                                                                                                    | Legale racoresentante:                                                         |                      |                                      |
| Direct Research Costs:                                                                                                    | € 0,00                                                                                                    | € 0,00                                                                                                    |                                                                                                    | Attivitá:                                                                      |                      |                                      |
| * Consumables and supplies:                                                                                                    | € 0,00                                                                                                    | € 0,00                                                                                                    | Insert<br>Notes                                                                                                    | 2                                                                              |                      |                                      |
| * Small bench<br>instrumentation:                                                                                                    | € 0,00                                                                                                    | € 0,00                                                                                                    | <u>Inverti-</u><br>Notes                                                                                                    |                                                                                |                      |                                      |
| » Services:                                                                                                    | € 0,00                                                                                                    | € 0,00                                                                                                    | Inset<br>Notes                                                                                                    |                                                                                |                      |                                      |
| * Maintenance                                                                                                    |                                                                                                    |                                                                                                    |                                                                                                    | Total words: 0/500                                                             |                      |                                      |
| contracts:                                                                                                    | € 0,00                                                                                                    | € 0,00                                                                                                    | Notes                                                                                                    | Data inizio progetto:                                                          |                      |                                      |
| » Publications costs:                                                                                                    | € 0,00                                                                                                    | € 0,00                                                                                                    | Insert<br>Notes                                                                                                    | VOCE DI SPESA                                                                  | COSTO<br>COMPLESSIVO | QUOTA FINANZIATA<br>CON FONDI 5x1000 |
| = Meetings and travels [                                                                                                    | € 0,00                                                                                                    | € 0,00                                                                                                    | Inset                                                                                                    | Personale di ricerca:<br>(bersista, a contratto e di ruolo in quota a parte)   | 6 0,00               | £ 0,00                               |
| Personnel costs:                                                                                                    | e                                                                                                    | ¢                                                                                                    | Edit                                                                                                    | Apparecchiature:<br>(ammortamento, canone di locazione/leasing)                | 6 0,00               | 6.0,00                               |
| Indirect costs:                                                                                                    | 0,0%                                                                                                    |                                                                                                    |                                                                                                    | Materiale d'uso destinato alla ricerca:<br>(per laboratori di ricerca, ecc.)   | € 0,00               | 6.0,00                               |
|                                                                                                    | € 0.00                                                                                                    | € 0,00                                                                                                    |                                                                                                    | Spese d'organizzazione:<br>(manifestazioni e convegni, viaggi, missioni, ecc.) | 6 0,00               | # Q.00                               |
|                                                                                                    |                                                                                                    |                                                                                                    |                                                                                                    | Elaborazione dati:                                                             | 6.0,00               | 6.0,00                               |
| SUBTOTAL:                                                                                                    |                                                                                                    |                                                                                                    |                                                                                                    | Spese amministrative:                                                          | 6 0,00               | 6.0,00                               |
| Overheads:                                                                                                    | 0,0%                                                                                                    |                                                                                                    |                                                                                                    | Altro (indicare quali):                                                        | 7                    |                                      |
|                                                                                                    | € 0.00                                                                                                    | € 0,00                                                                                                    |                                                                                                    |                                                                                |                      |                                      |
| AMOUNT SPENT:                                                                                                    |                                                                                                    |                                                                                                    |                                                                                                    |                                                                                | 6 0,00               | € 0,00                               |
| Amount Granted:                                                                                                    |                                                                                                    | 1                                                                                                    |                                                                                                    |                                                                                |                      |                                      |
| Amount                                                                                                    |                                                                                                    |                                                                                                    |                                                                                                    | TOTALE:                                                                        | -                    |                                      |
| NOT SPENT:                                                                                                    |                                                                                                    |                                                                                                    |                                                                                                    | Importo da rendiconto AIRC:                                                    |                      |                                      |
|                                                                                                    |                                                                                                    |                                                                                                    |                                                                                                    |                                                                                |                      | 1                                    |
|                                                                                                    |                                                                                                    |                                                                                                    | PREVIOUS SAVE NEXT                                                                                                    |                                                                                |                      | INEVIOUS SAVE NEXT                   |
|                                                                                                    |                                                                                                    |                                                                                                    |                                                                                                    |                                                                                |                      |                                      |

Figure 18

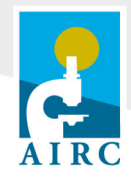

#### Modulo Ministeriale Ministero della Salute

- **Data di inizio e data di fine progetto**: verificare che le date riportate siano coerenti con le date di inizio e fine progetto.
- Legale rappresentante: i dati relativi al Legale Rappresentante sono automaticamente mutuati dal form "Legal Representative". Qualora i dati indicati non siano aggiornati per favore contattare l"Help Desk" di AIRC (administrative.office@airc.it) o seguire le istruzioni disponibili al seguente link: <u>https://www.direzionescientifica.airc.it/wp-content/uploads/2020/12/Legal-representativedata.pdf</u>.
- **Abstract dei risultati ottenuti**: inserire un breve riassunto <u>in italiano</u> dei risultati ottenuti e dell'attività svolta nell'annualità a cui si riferisce il Modulo Ministeriale (max 500 parole).
- **Prodotti della Ricerca (correlati al progetto)**: in questa sezione deve essere inserito l'elenco delle eventuali pubblicazioni, su riviste indicizzate, risultanti dall'attività di ricerca svolta con il grant.
- **Tabella di rendicontazione amministrativa:** La tabella di rendicontazione amministrativa si compone di due colonne: "Costo complessivo" a sinistra e "Quota finanziata con fondi 5 per mille" a destra.

Le cifre inserite per ogni voce di costo nella colonna "Costo complessivo" devono essere coerenti con quelle inserite nell' Administrative Report e possono essere quindi uguali o superiori a quelle inserite nelle corrispondenti voci della colonna "Quota finanziata con fondi 5 permille".

Il "TOTALE" della colonna "Costo Complessivo" deve corrispondere all' "Importo da rendiconto AIRC" (rettangoli arancioni in Figure 19 e Figure 20).

L'importo da inserire nella colonna "Quota finanziata con fondi 5 per mille" deve corrispondere **esattamente** alla quota erogata con i fondi "5 per mille", il cui importo è già indicato nel form e nella "Lettera di istruzioni per la gestione del grant" e non può essere superiore alla quota "Amount granted" (Figure 19 e Figure 20).

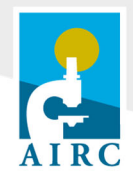

Schema di riclassificazione proposta da AIRC:

#### SCHEMA AIRC

| Costi Diretti                     |      |
|-----------------------------------|------|
| Materiale di consumo              | С    |
| Piccole apparecchiature e         | В    |
| strumenti                         |      |
| Servizi                           | G    |
| Manutenzioni                      | G    |
| Costi di pubblicazione            | G    |
| Convegni e manifestazioni, viaggi | D    |
| e missioni                        |      |
| Borse di studio                   | А    |
| Costi indiretti                   | G, E |
| Spese Generali                    | F    |

#### SCHEMA MINISTERIALE

- A. Personale di ricerca (incluso Borse di studio)
- B. Apparecchiature
- C. Materiale d'uso destinato alla ricerca
- D. Spese di organizzazione (manifestazioni e convegni, viaggi e missioni ecc.)
- E. Elaborazione dati
- F. Spese amministrative
- G. Altro

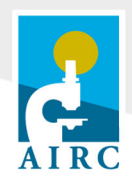

| Legal Representative                  | Modulo Ministeriale Mini                                                                                                    | istero della Salute                                                                                                    | e                                                                                                    |
|---------------------------------------|----------------------------------------------------------------------------------------------------|----------------------------------------------------------------------------------------------------|----------------------------------------------------------------------------------------------------|
| Personnel Involved in the<br>Research |                                                                                                    |                                                                                                    | Need help?                                                                                                 |
| Administrative report                 |                                                                                                    |                                                                                                    |                                                                                                    |
| Bio-ethical requirements              | Data inizio progetto:                                                                                                    |                                                                                                    |                                                                                                    |
| Mod Ministero della Salute per il     | Data fine progetto:                                                                                                    |                                                                                                    |                                                                                                    |
| EEA Annound                           | Legale Rappresentante:                                                                                                    |                                                                                                    |                                                                                                    |
| PER Approval                          | Abstract dei risultati<br>ottenuti:                                                                                                    |                                                                                                    |                                                                                                    |
|                                       |                                                                                                    |                                                                                                    |                                                                                                    |
|                                       | Total words: 0                                                                                                    | /500                                                                                                    |                                                                                                    |
|                                       | Prodotti della Ricerca:<br>(correlati al progetto)                                                                                                    |                                                                                                    |                                                                                                    |
|                                       |                                                                                                    |                                                                                                    |                                                                                                    |
|                                       |                                                                                                    |                                                                                                    |                                                                                                    |
|                                       | VOCE DI SPESA                                                                                                    | COSTO                                                                                                    | QUOTA FINANZIATA<br>CON FONDI 5x1000                                                                       |
|                                       | VOCE DI SPESA<br>Personale di ricarca:<br>(borsista, a contratto e di ruolo in quota a pa                                                                                                    | COSTO<br>COMPLESSIVO<br>erte) € 0,00                                                                                                    | QUOTA FINANZIATA<br>CON FONDI 5x1000<br>€ 0,00                                                             |
|                                       | VOCE DI SPESA<br>Personale di ricarca:<br>(borsista, a contratto e di ruolo in quota a pe<br>Apparecchiature:<br>(ammortamento, canone di locazione/leasing                                                                                                    | COSTO<br>COMPLESSIVO<br>arte) € 0,00<br>a) € 0,00                                                                                                    | QUOTA FINANZIATA<br>CON FONDI 5x1000<br>€ 0,00<br>€ 0,00                                                   |
|                                       | VOCE DI SPESA<br>Personale di ricarca:<br>(borsista, a contratto e di ruolo in quota a pa<br>Apparecchiature:<br>(arrimotamento, canone di locazione/leasing<br>Matoriale d'uso destinato alla ricarca:<br>(per laboratori di ricarca, ecc.)                                                                                                    | COSTO<br>COMPLESSIVO           (€ 0,00)           (€ 0,00)           (€ 0,00)           (€ 0,00)                                                                                                    | QUOTA FINANZIATA<br>CON FONDI 5x1000<br>€ 0,00<br>€ 0,00                                                   |
|                                       | VOCE DI SPESA<br>Personale di ricerca:<br>(borsista, a contratto e di ruolo in quota a pa<br>Apparecchiature:<br>(ammortamento, canone di locazione/leasing<br>Materiale d'uso destinato alla ricerca:<br>(per laboratori di ricerca, ecc.)<br>Spese d'organizzazione:<br>(manifestazioni e convegni, viaggi, missioni,                                                   | COSTO<br>COMPLESSIVO           arte)         € 0,00           a)         € 0,00           (0,00)         € 0,00           (0,00)         € 0,00                                                                                                    | QUOTA FINANZIATA<br>CON FONDI 5×1000<br>€ 0,00<br>€ 0,00<br>€ 0,00                                         |
|                                       | VOCE DI SPESA<br>Parsonale di ricarca:<br>(borisita, a contratto e di ruolo in quota a pa<br>Apparecchiatune:<br>(armoretamento, canone di locazione/leasing<br>Materiale d'uso destinato alla ricarca:<br>(per laboratori di ricarca, ecc.)<br>Spese d'organizzazione:<br>(manifestazioni e convegni, viaggi, missioni,<br>Elaborazione dati:                            | COSTO<br>COMPLESSIVO           arte)         € 0,00           a)         € 0,00           (0,00)         € 0,00           ecc.)         € 0,00           (0,00)         € 0,00                                                                                                    | QUOTA FINANZIATA<br>CON FONDI 5×1000<br>€ 0,00<br>€ 0,00<br>€ 0,00<br>€ 0,00                               |
|                                       | VOCE DI SPESA<br>Personale di ricorca:<br>(borsista, a contratto e di ruolo in quota a pa<br>Apparecchiature:<br>(armontamento, canone di locazione/leasing<br>Materiale d'uso destinato alla ricerca:<br>(per laboratori di ricorca, ecc.)<br>Spese d'organizzazione:<br>(manifestazioni e convegni, viaggi, missioni,<br>Elaborazione dati:<br>Spese amministrative:    | costo<br>complessivo           arte)         € 0,00           arte,         € 0,00           arte,         € 0,00           arte,         € 0,00           arte,         € 0,00           arte,         € 0,00           arte,         € 0,00           arte,         € 0,00                                         | QUOTA FINANZIATA<br>CON FONDI 5×1000<br>€ 0,00<br>€ 0,00<br>€ 0,00<br>€ 0,00<br>€ 0,00<br>€ 0,00           |
|                                       | VOCE DI SPESA Personale di ricorca: (borsista, a contratto e di ruolo in quota a pa Apparecchiature: (ammortamento, canone di locazione/leasing Materiale d'uso destinato alla ricerca: (per laboratori di ricerca, ecc.) Spese d'organizzazione: (manifestazioni e convegni, viaggi, missioni, Elaborazione dati: Spese amministrative: Altro (indicare quali):          | COSTO<br>COMPLESSIVO           arte)         € 0,00           ()         € 0,00           ()         € 0,00           ()         € 0,00           ()         € 0,00           ()         € 0,00           ()         € 0,00           ()         € 0,00           ()         € 0,00                                  | QUOTA FINANZIATA<br>CON FONDI 5×1000<br>€ 0,00<br>€ 0,00<br>€ 0,00<br>€ 0,00<br>€ 0,00                     |
|                                       | VOCE DI SPESA Personale di ricarca: (borsista, a contratto e di ruolo in quota a pa Apparecchiature: (arrimortamento, canone di locazione/leasing Materiale d'uso destinato alla ricerca: (per laboratori di ricerca, ecc.) Spese d'organizzazione: (manifestazioni e convegni, viaggi, missioni, Elaborazione dati: Spese amministrative: Altro (indicare quali):        | COSTO<br>COMPLESSIVO           artio)         € 0,00           artio)         € 0,00           artio)         € 0,00           artio)         € 0,00           artio)         € 0,00           artio)         € 0,00           artio)         € 0,00           artio)         € 0,00           artio)         € 0,00 | QUOTA FINANZIATA<br>CON FONDI 5×1000<br>€ 0,00<br>€ 0,00<br>€ 0,00<br>€ 0,00<br>€ 0,00<br>€ 0,00           |
|                                       | VOCE DI SPESA Personale di ricarca: (borisita, a contratto e di ruolo in quota a pa Apparecchiature: (armoretamento, canone di locazione/leasing Materiale d'uso destinato alla ricerca: (per laboratori di ricerca, ecc.) Spese d'organizzazione: (manifestazioni e convegni, viaggi, missioni, Elaborazione dati: Spese amministrative: Altro (indicare quali): UDIALE: | COSTO<br>COMPLESSIVO           artio)         € 0,00           ()         € 0,00           ()         € 0,00           ()         € 0,00           ()         € 0,00           ()         € 0,00           ()         € 0,00           ()         € 0,00           ()         € 0,00                                 | QUOTA FINANZIATA<br>CON FONDI 5×1000<br>€ 0,00<br>€ 0,00<br>€ 0,00<br>€ 0,00<br>€ 0,00<br>€ 0,00<br>€ 0,00 |

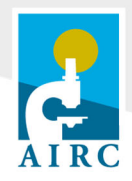

| Administrative                                                                                                    | e report                                                                                                    |                                                                                                    | Need help? 🕖                                                                                                    | Modulo Minist                                                                   | teriale Minister                                             | ro della Salute    | per il 1º Anno      |
|----------------------------------------------------------------------------------------------------|----------------------------------------------------------------------------------------------------|----------------------------------------------------------------------------------------------------|----------------------------------------------------------------------------------------------------|---------------------------------------------------------------------------------|--------------------------------------------------------------|--------------------|---------------------|
|                                                                                                    |                                                                                                    |                                                                                                    |                                                                                                    |                                                                                 |                                                              |                    | Nood holp? 🚯        |
| Please enter the expenditure<br>indicated as "Amount grant<br>documentation (e.g. receip<br>upon request, for potential<br>stored. For each budget cal<br>budget distribution have to | res covered with the<br>ted". The list of exp<br>ts, payslips etc.). P<br>audits, up to ten yi<br>tegory, please descri<br>be carefully descrift | e grant: the sum<br>enses submitted<br>lease note that s<br>ears after the co<br>ribe briefly how I<br>bed and scientific | of all entries cannot be lower than the amount<br>in this form should supported by appropriate<br>uch documentation must be made available to AI<br>mpletion of the grant and, therefore, must be pro<br>the funds have been spent. Discrepancies in the<br>rally justified. | RC Data inizio progetto:<br>porty Data line progetto:<br>Logale Rappresentante: | 02 gennaio 2018<br>01 aprile 2023<br>Professor Franco Anelli | (NLLFNOS3H26GS3ST) |                     |
| Year of grant approval                                                                                                    | 2017                                                                                                    |                                                                                                    |                                                                                                    | ottenuti:                                                                       |                                                              |                    |                     |
| Funding start date                                                                                                    | 02/01/2018                                                                                                    |                                                                                                    |                                                                                                    |                                                                                 |                                                              |                    |                     |
| Funding end date                                                                                                    | 01/04/2019                                                                                                    | TOTAL                                                                                                    |                                                                                                    |                                                                                 |                                                              |                    |                     |
| Direct Research Costs:                                                                                                    | € 0,00                                                                                                    | € 0,00                                                                                                    |                                                                                                    |                                                                                 |                                                              |                    |                     |
| * Consumables and [<br>supplies:                                                                                                    | € 0,00                                                                                                    | € 0,00                                                                                                    | Insert<br>Notes                                                                                                    | Prodotti della Ricerca:                                                         | Total words: 0/500                                           |                    |                     |
| » Small bench<br>instrumentation:                                                                                                    | € 0,00                                                                                                    | € 0,00                                                                                                    | insert.<br>Notes                                                                                                    | (correlati al progetto)                                                         |                                                              |                    |                     |
| » Services:                                                                                                    | € 0.00                                                                                                    | € 0,00                                                                                                    | Insert<br>Notes                                                                                                    |                                                                                 |                                                              |                    |                     |
| * Maintenance [                                                                                                    | € 0,00                                                                                                    | € 0,00                                                                                                    | Insert<br>Notes                                                                                                    |                                                                                 |                                                              |                    |                     |
| » Publications costs: [                                                                                                    | € 0,00                                                                                                    | € 0,00                                                                                                    | Insert<br>Notes                                                                                                    | VOCE DI SPESA                                                                   |                                                              | COMPLESSEVO        | CON FONDI 5x1000    |
| » Meetings and travels                                                                                                    | € 0,00                                                                                                    | € 0,00                                                                                                    | Intert                                                                                                    | Personale di ricerca:<br>(boriista, a contratto e d                             | i ruolo in quota a parte)                                    | € 0,00             | 10,00               |
| Personnel costs:                                                                                                    | e                                                                                                    | ¢                                                                                                    | Edit                                                                                                    | Apparecchiature:<br>(ammortamento, canone<br>Materiale d'uso distin             | di locazione/leasing)                                        | € D,00             | ¥ 0,00              |
| Indirect costs:                                                                                                    | 0.0%                                                                                                    |                                                                                                    |                                                                                                    | (per laboratori di ricerca,<br>Soese d'organizzazion                            | ecc.)                                                        | 6 0,00             | 10,00               |
|                                                                                                    | 60.00                                                                                                    | 60.00                                                                                                    |                                                                                                    | (manifestazioni e conveg                                                        | ni, viaggi, missioni, ecc.)                                  | e 0,00 j           | # Q00               |
|                                                                                                    | 60.00                                                                                                    | € 0,00                                                                                                    |                                                                                                    | Elaborazione dati:                                                              |                                                              | \$ 0,00            | 6.0,00              |
| SUBTOTAL:                                                                                                    | €                                                                                                    | €                                                                                                    |                                                                                                    | Spese amministrative:                                                           |                                                              | € 0,00             | ¥ 0,00              |
| Overheads:                                                                                                    | 0,0%                                                                                                    |                                                                                                    |                                                                                                    | Altro (indicare quali):                                                         |                                                              |                    |                     |
|                                                                                                    | € 0.00                                                                                                    | € 0,00                                                                                                    |                                                                                                    |                                                                                 |                                                              |                    |                     |
| AMOUNT SPENT:                                                                                                    |                                                                                                    | €                                                                                                    |                                                                                                    |                                                                                 |                                                              | € 0,00             | 60,00               |
| Amount Granted:                                                                                                    |                                                                                                    | ¢                                                                                                    |                                                                                                    |                                                                                 |                                                              |                    | ا <sub>ا</sub> سس ا |
| Amount<br>NOT SPENT:                                                                                                    | ¢                                                                                                    | ¢                                                                                                    |                                                                                                    | TOTALE:<br>Importo de rendiconto                                                | AERC:                                                        |                    | € 0,00              |
|                                                                                                    |                                                                                                    |                                                                                                    | PREVIOUS SAVE NE                                                                                                    | тхт                                                                             |                                                              |                    | INEWOUS SAVE NE     |